## 日韓キャンプの立教時間からの申込方法について

日韓キャンプは「立教時間」を用いてウェブからの申込となります。以下の手順で完了してください。 ご不明点は日韓キャンプスタッフ(<u>nikkan-camp@rikkyo.ac.jp</u>)までお問い合わせください。 (写真はご参考です。実際の画面の年度とは異なります)

1. 立教時間 (https://portfolio.rikkyo.ac.jp/) にアクセスし、「LOGIN」から V-campus の ID とパスワードを入力してログイン。

| ■ ■ | <b>たのですのでは、<br/>DOGIN</b><br>P業生ログイン | KIKKYO UNIVERSITY DIVERSITY DIVERSITY UV-CampusID U-CampusID U-CampusID Diversion Sign in Sign in Diversion Diversion D |
|-----|--------------------------------------|----------------------------------------------------------------------------------------------------|
|     |                                      | <u>https://spiritrikkyoac.ip/</u> (Rikkyo V-Campus SPIRIT)<br>Do not bookmark(favorites) this page.<br>Please bookmark(favorites) <u>https://spiritrikkyo.ac.ip/</u> (Rikkyo V-Campus SPIRIT)                                                                                                    |

2. トップページから「イベント・プログラム」のタブをクリック。続いて「検索」をクリック。

| 立教時間                                                             |    |    | 1 | 経済花子1 ■ |  |  |  |
|------------------------------------------------------------------|----|----|---|---------|--|--|--|
|                                                                  |    |    |   | 6       |  |  |  |
| 🛗 イベント・プログラム                                                     |    |    |   |         |  |  |  |
| <b>すべてのイベント・プログラム</b> マイ イベント・プログラム コース                          |    |    |   |         |  |  |  |
|                                                                  |    |    |   | 2 検索    |  |  |  |
| 全件                                                               | 前月 | 当月 |   | 次月      |  |  |  |
| 【留学・海外に興味がある方へ】留学パネル展 III催中<br>開催日 2017-04-01 00:00              |    |    |   |         |  |  |  |
| 【留学・海外に興味がある方へ】留学パネル展 業7<br>開催日 2017-04-01 00:00                 |    |    |   |         |  |  |  |
| 公務員ガイダンス ¥7<br>開催日 2017-04-14 12:25                              |    |    |   |         |  |  |  |
| NEW 第17回 日韓キャンプ参加者募集(test) 明辺受付中 要申込 申込済<br>開催日 2017-04-15 00:00 |    |    |   |         |  |  |  |
| 【留学・海外に興味がある方へ】立教の留学プログラム概要説明会 🎟 🎬                               |    |    |   |         |  |  |  |

3. キーワード欄に「日韓キャンプ」と入力し、「送信」ボタンをクリック。

ヒットした検索結果の「第18回 日韓キャンプ参加者募集」のタイトルをクリック。

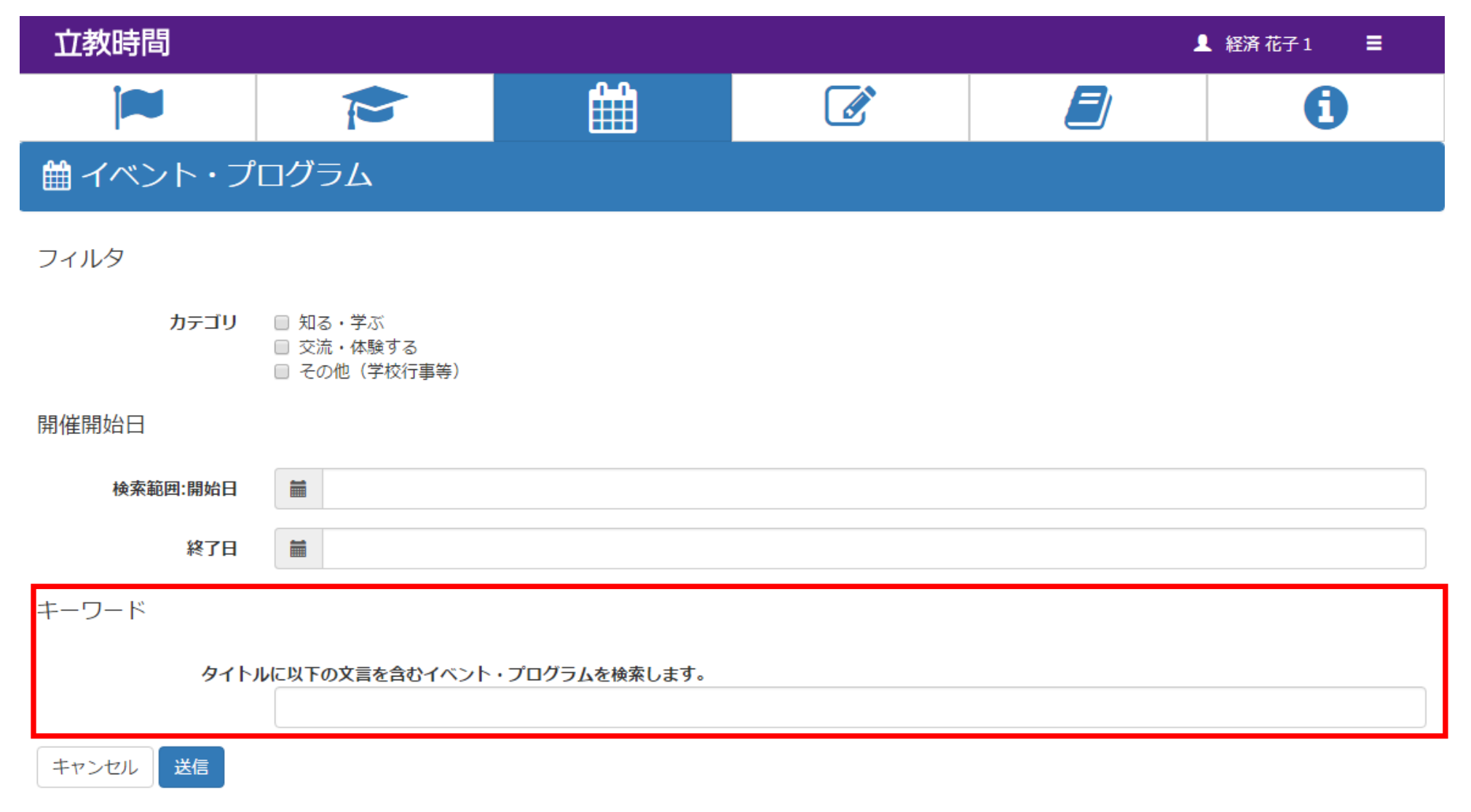

## 4. 記載内容を確認した上で、開催日程より「申込」をクリック。申込完了のページに切り替わったら「戻る」をクリック。

| 本学の協定<br>化や歴史への | 交である韓国聖公会大学の学生と共に韓国の農村にホームステイし、農作業や勉強会を行い、またソウルでのField Tripなどを通して互いの文<br>D認識を深めます。 |
|-----------------|------------------------------------------------------------------------------------|
|                 |                                                                                    |
| 参加日程            |                                                                                    |
| 現在、参加中          | の日程はありません                                                                          |
|                 |                                                                                    |
| 開催日程            |                                                                                    |
| 2017-08-02      | 2:韓国 開催前 要申込                                                                       |
| 開催開始日時          | : 2017-08-02 00:00                                                                 |
| キャンパス:          | その他                                                                                |
| 場所:韓国           |                                                                                    |
| 申込定員:-          |                                                                                    |
| )               | 申込                                                                                 |

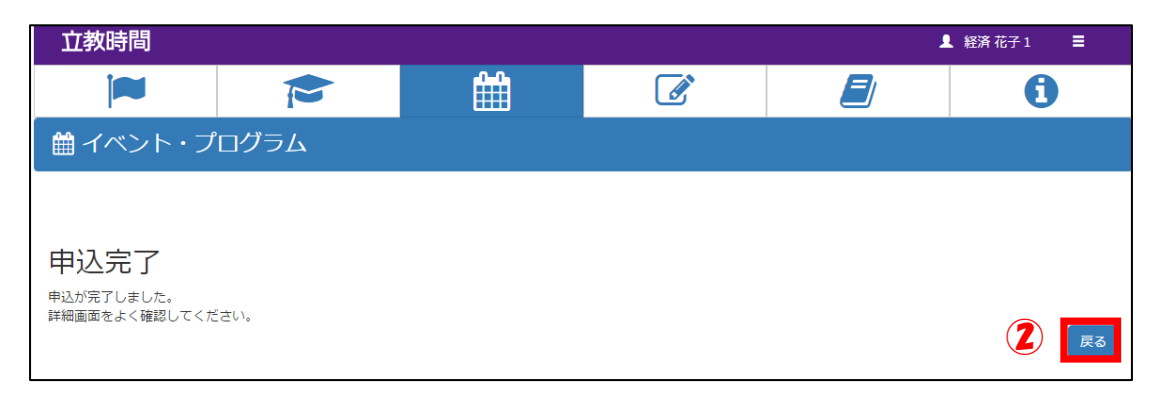

## 5. 画面をスクロールし、「詳細」の「添付ファイル」より「第18回日韓キャンプ申込書式」をクリック。 書式がダウンロードされるので、記入して PC に保存する。

| 詳細     |                                                                                                    |
|--------|----------------------------------------------------------------------------------------------------|
| 詳細     | 詳細はチャベルのホームページをご確認ください。<br>http://s.rikkyo.ac.jp/chapelcamp<br>キャンプの説明会を以下の日程で開催します。申込は不要です。<br>2017年5月 8日(月)12:30~13:00 池袋キャンパス1202教室<br>2017年5月 10日(水)12:30~13:00 新座キャンパスN854教室<br>※池袋、新座の説明会の内容は同じです。<br>※参加申し込みにあたって説明会への参加は必須ではありません。 |
| 申込要不要  | 要                                                                                                    |
| 主催(共催) | 立教大学チャプレン室、聖公会大学校僕室                                                                                                    |
| 問合せ先   | 03-3985-2967                                                                                                    |
| 備考     |                                                                                                    |
| 関連リンク  | チャペルのホームページ                                                                                                    |
| 添付ファイル | 第12回日韓キャンプ申込書式 doc<br>第16回日韓キャンプ申込書式.doc<br>立叙時间テフン_再仅旋曲0216.put                                                                                                    |
| 提出物    | 事前提出物: あり<br>開催中提出物: あり<br>開催後提出物: なし                                                                                                    |

6、さらに画面をスクロールし、「提出物」の「事前提出物」一覧より「申込書式提出」をクリック。

5. で保存した申込書式をアップロードし「送信」をクリック。画面を戻り「提出済」表示を確認する。

| 提出物                          |   |
|------------------------------|---|
| 事前提出物                        | * |
| 申込書式提出 提出済<br>作成日:2017-04-20 | > |
| 開催中提出物                       | * |
| 開催後提出物                       | * |

7. これにて手続きは完了です。選考結果は採否に関わらず立教時間よりメールで通知しますので、お待ちください。